# **Quick Installation** V1.0

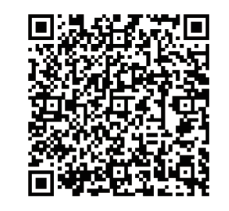

Note: Please read the Agave user manual carefully before installation.

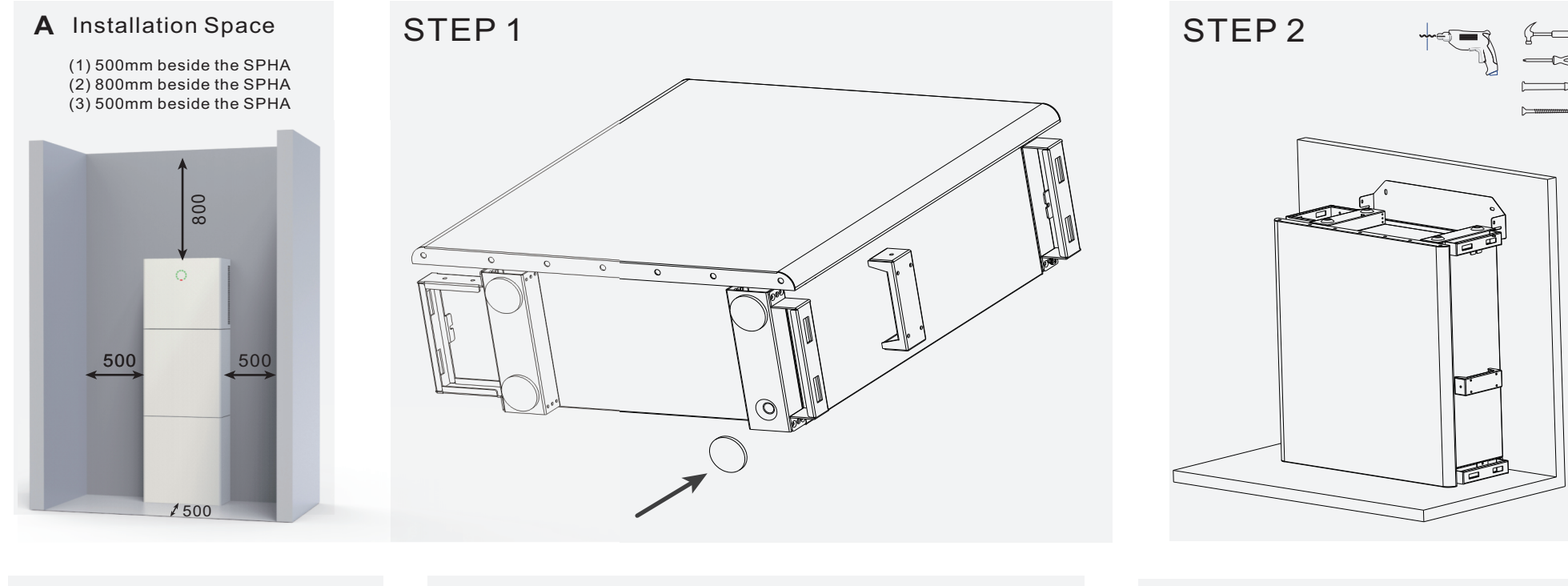

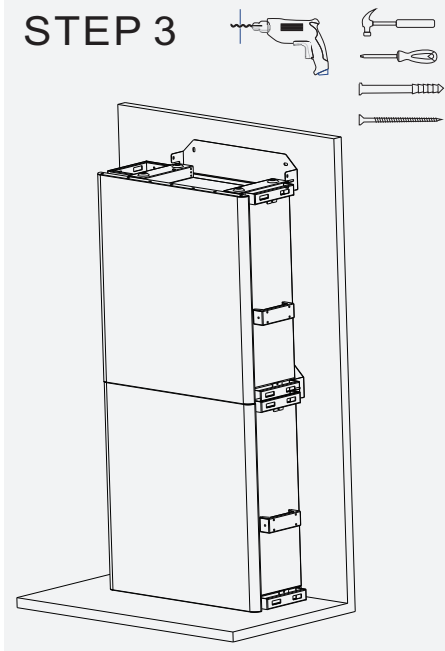

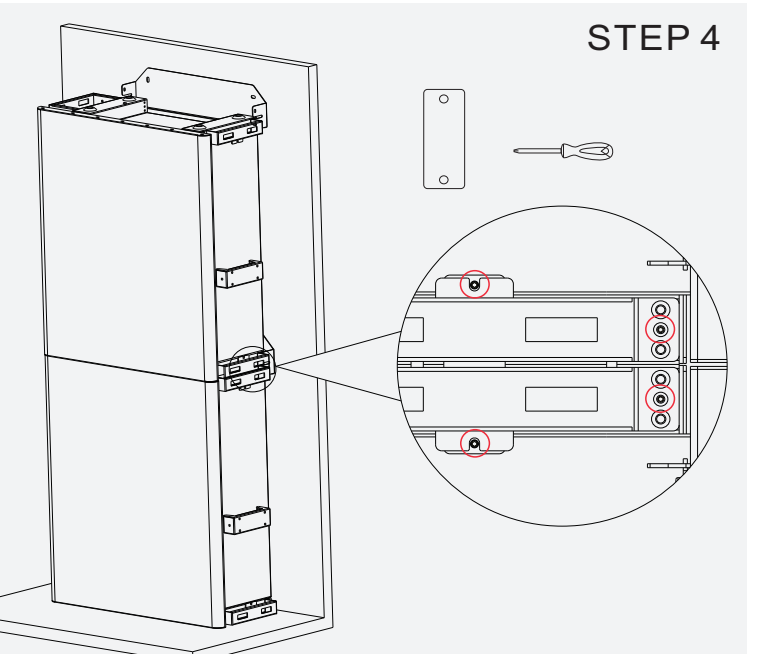

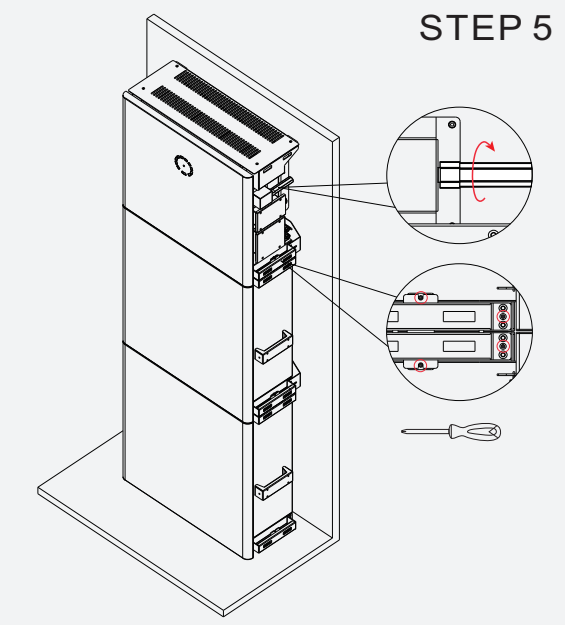

STEP 6

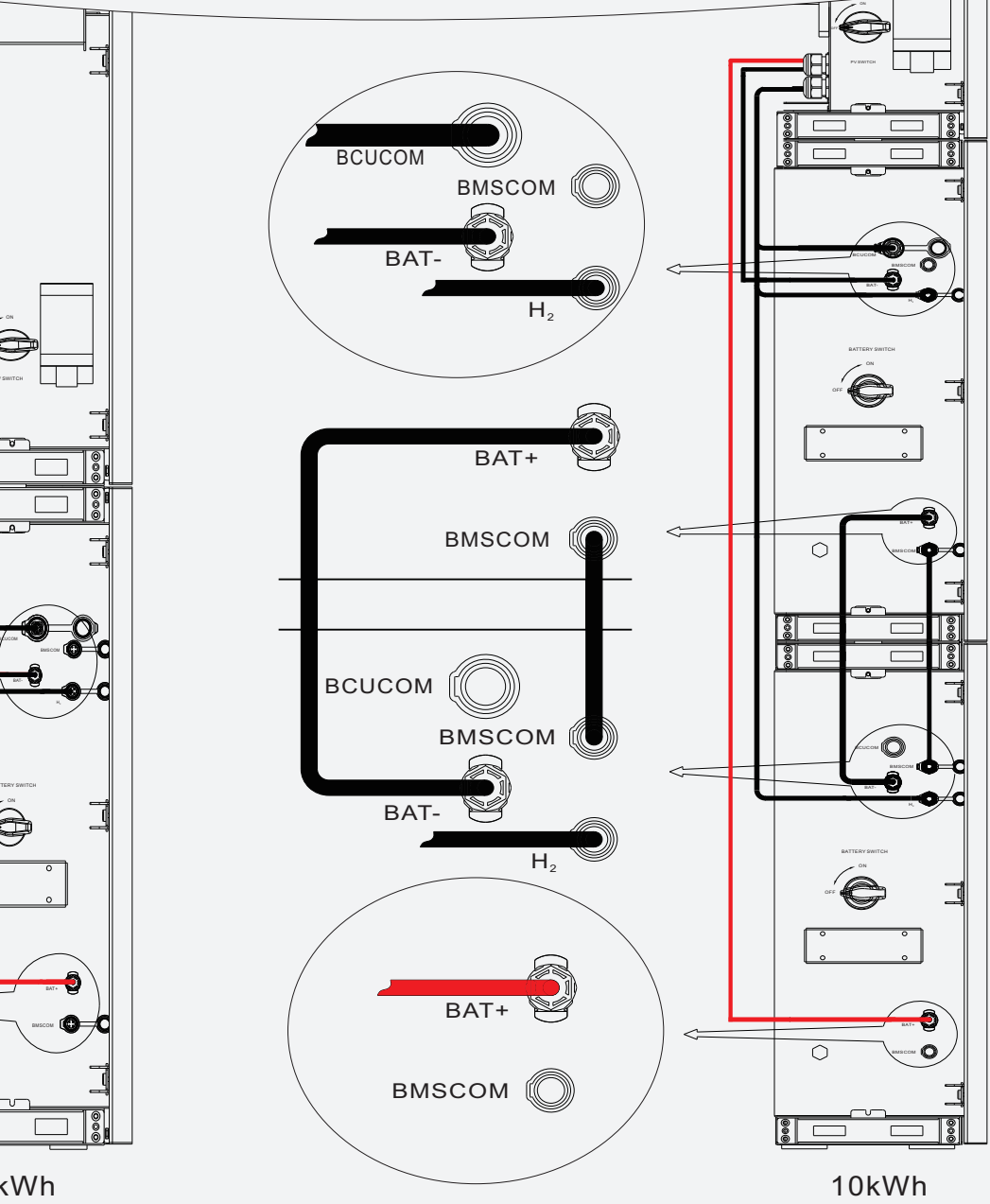

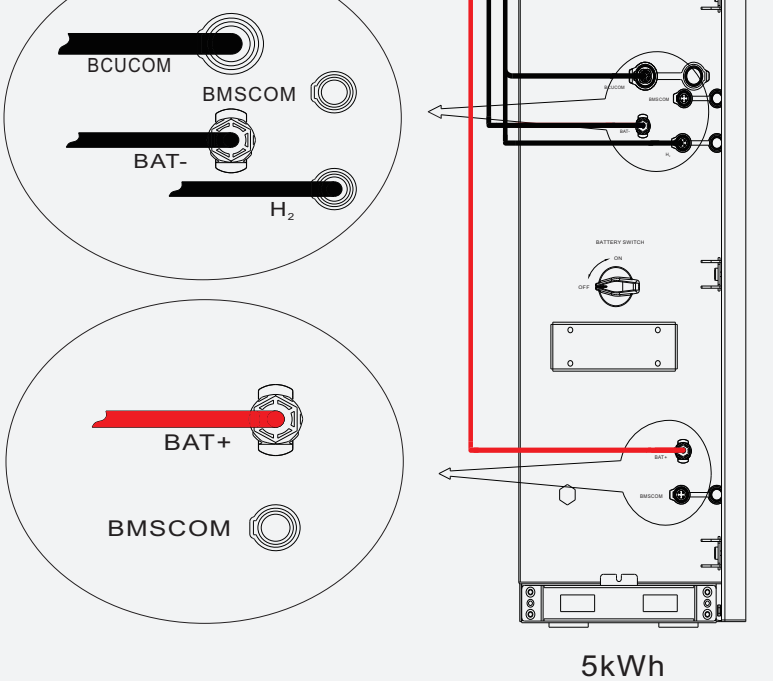

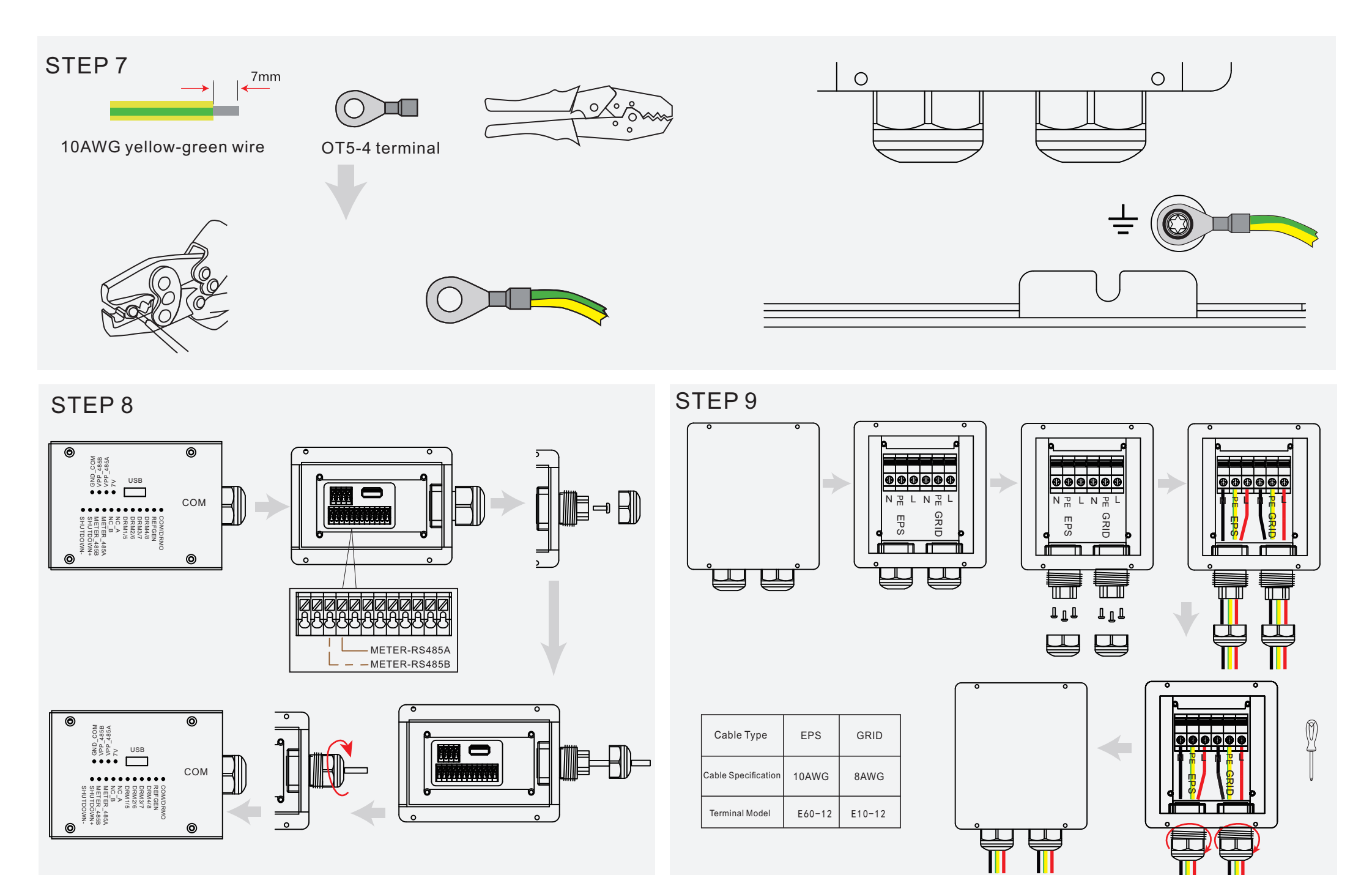

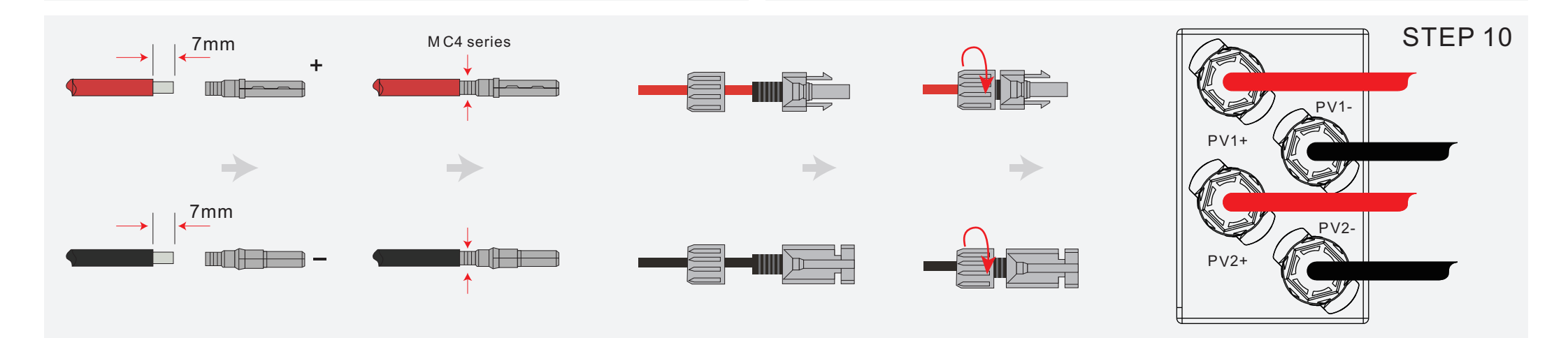

# **Quick Installation** V1.0

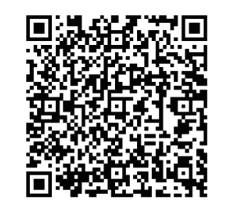

Note: Please read the Agave user manual carefully before installation.

### STEP11

Please select breaker according to the specification below:

Single Phase Meter

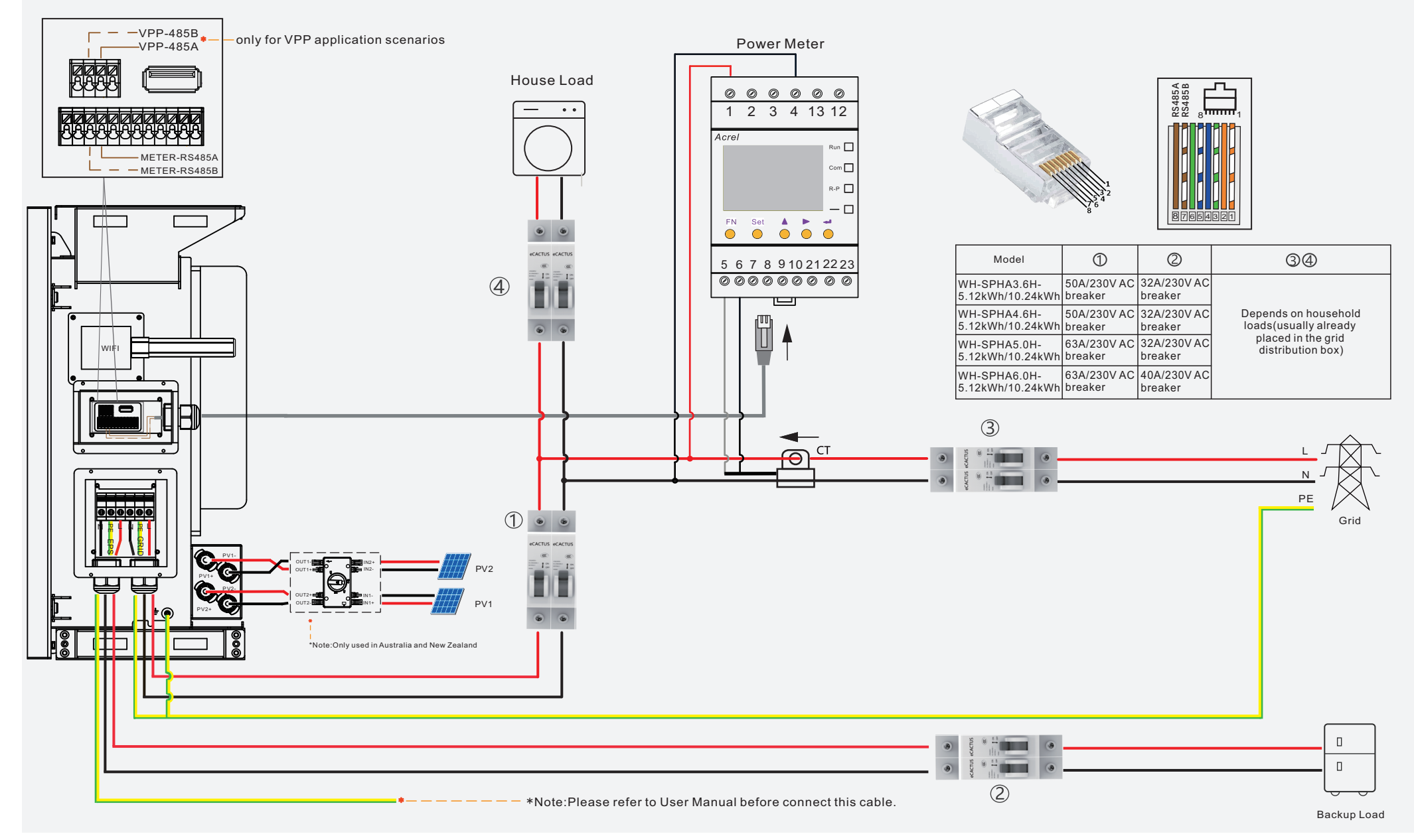

#### Three Phase Meter

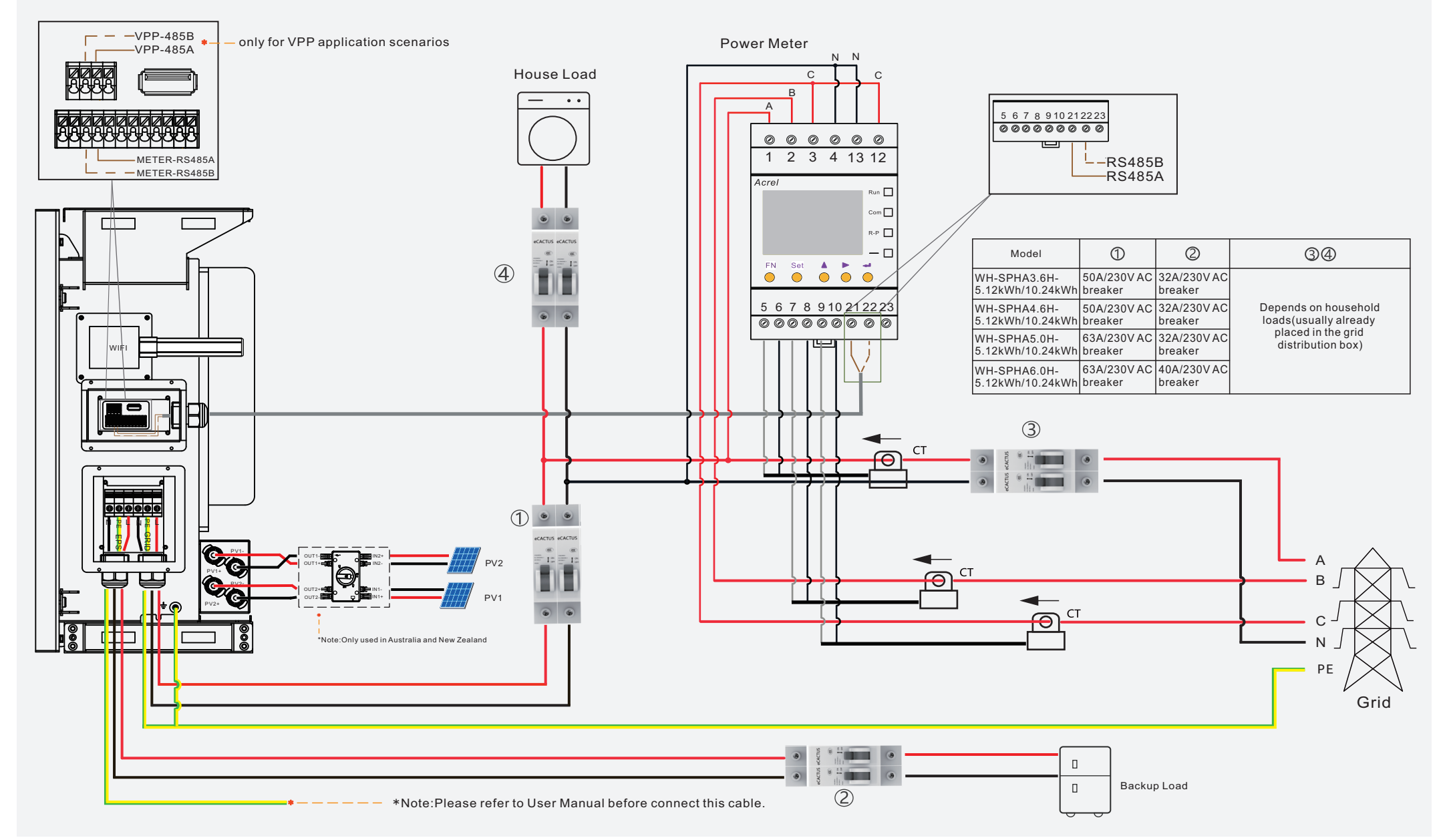

## STEP 12

- 1. Inverter must be powered up with only PV power.
- 2. Need a router with available Internet access to the eCactus application center.
- 3. An Android or iOS smart phone

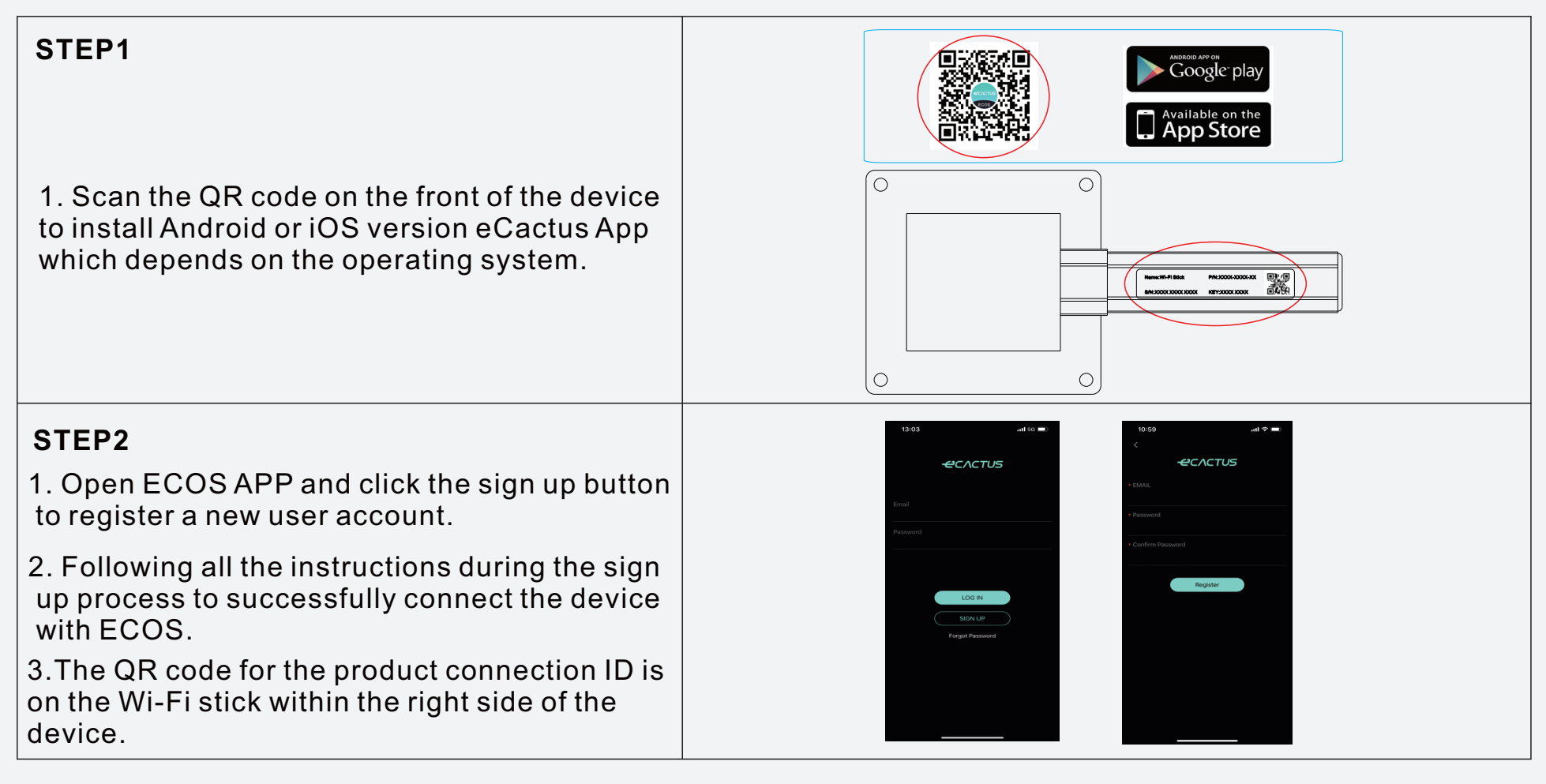

### NOTE:

1. Please make sure the password is right the same with the router's.

2. If everything is right well, the Wi-Fi LED on inverter will change from double blink

to quartic blink then to solid status, Which means Wi-Fi is connected to eCactus successfully.